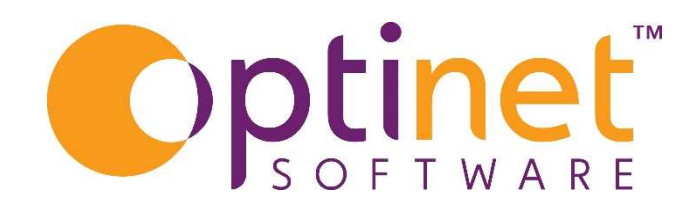

## Get the most out of

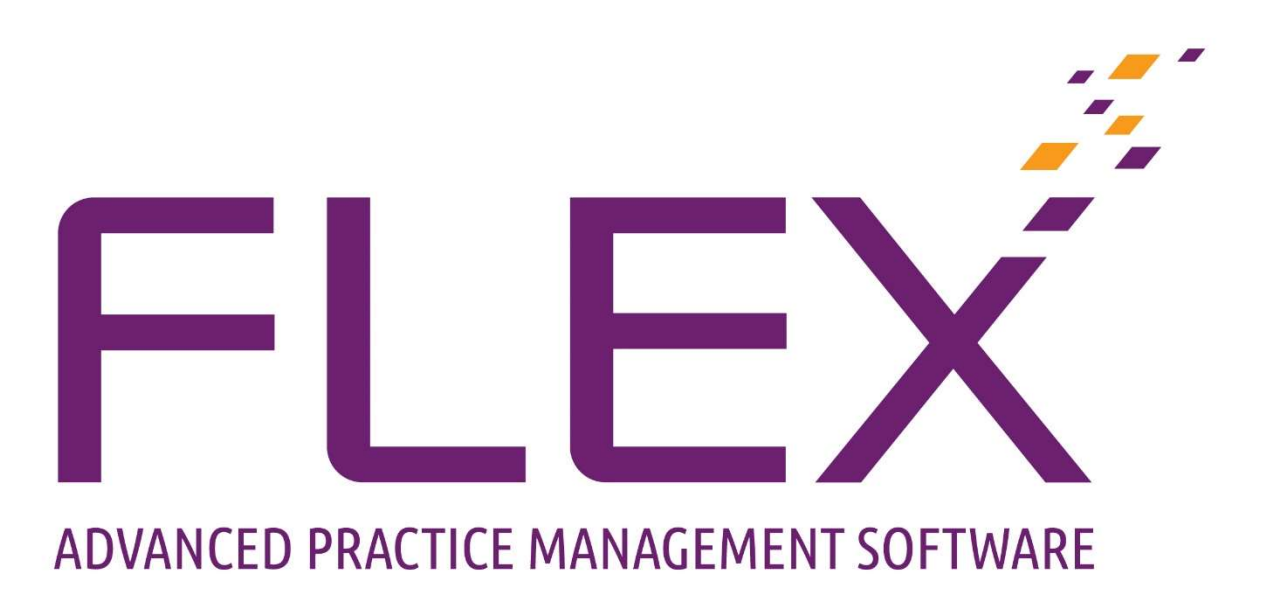

## **User Guide Stock Take**

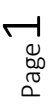

## Stock Take

The Stock Take Screen lists any previous Stock Takes that have been done within Flex. Remember that when scanning or adding barcodes manually, the product will need to have been added to stock previously.

The first stock take which is done on FLEX will present a blank screen as below.

| 🕂 New 🝷 媠 Update 🛛 😝 Get Stock Take<br>from App |                            | Print all Corrections<br>for a Date | 🔮 🕐 🚞 Menu *                             |
|-------------------------------------------------|----------------------------|-------------------------------------|------------------------------------------|
| Stock Take                                      |                            |                                     |                                          |
| Branches                                        |                            |                                     |                                          |
| Malvern                                         |                            |                                     | Print Corrections for<br>Selected record |
| Stock Takes                                     |                            |                                     |                                          |
| ै Branch Qै Start Date Qै Start Time Qै En      | d Date 역 End Time 역 Name 역 | Specific                            | <u>ه</u>                                 |

## New Stock Take

- To start a new Stock Take, Click on the 🕂 New
- Select from one of the three options
- The new stock take screen will now be ready to Populate.
- Enter a Stock Take Name in the bottom portion of the screen

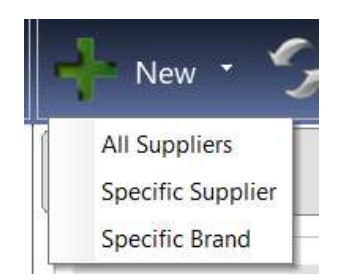

- Click on Barcode Entry
- If using a scanner, start scanning your stock, which will then appear in the body of the screen.
- If you are not using a scanner, enter the barcode manually.
- When Barcode is entered, click confirm. The system will check with stock to be sure it's a valid Barcode.
- Once the stock take is being populated, the Actions column will allow you to increase or decrease the amount of each item in increments of one by clicking on the green or yellow buttons.

| Close        | e Barcode Entry                                            |                                         | New Stock Take                            | •           | Send Stock lake / Check for Er |                                                   |                                 |  |
|--------------|------------------------------------------------------------|-----------------------------------------|-------------------------------------------|-------------|--------------------------------|---------------------------------------------------|---------------------------------|--|
| ems Counte   | ed                                                         |                                         |                                           |             |                                |                                                   |                                 |  |
| Barcode      | <b>Q</b> <sup>®</sup> Supplier <b>Q</b> <sup>®</sup> Brand | ۹ <sup>°</sup> Description              | م <sup>°</sup> Colour ۹ <sup>°</sup> Size | e 🔍 Actions | Counted Qty Counted Tr         | or <b>q</b> <sup>®</sup> Verified <sup>®</sup>    | Model 🭳                         |  |
| 🗉 Sundrie    | 25                                                         |                                         |                                           |             |                                |                                                   | 6                               |  |
| 1            | CooperVision Ltr Cocoa Mint                                | Frame                                   |                                           | •1 -1       | 1                              | Г                                                 |                                 |  |
| 10           | CooperVision Lte Cocoa Mint                                | CL Fees                                 |                                           | +1 -1       | 1                              | Г                                                 |                                 |  |
| 2            | CooperVision Ltc Cocoa Mint                                | Lenses                                  |                                           | •1 -1       | 1                              | Г                                                 |                                 |  |
| 3            | CooperVision Ltc Cocoa Mint                                | Sundries                                |                                           | +1 -1       | 1                              | Г                                                 |                                 |  |
| 4            | CooperVision Ltc Cocoa Mint                                | Contact Lenses                          |                                           | •1 -1       | 1                              | Г                                                 |                                 |  |
| 5            | CooperVision Lte Cocoa Mint                                | Solutions                               |                                           | +1 -1       | 1                              | Г                                                 |                                 |  |
| 6            | CooperVision Ltc Cocoa Mint                                | NHS TEST                                |                                           | +1 -1       | 1                              | Г                                                 |                                 |  |
| 7            | CooperVision Ltc Cocoa Mint                                | Retinal Imaging                         |                                           | +1 -1       | 1                              | Г                                                 |                                 |  |
| 8            | CooperVision Ltc Cocoa Mint                                | Private Test                            |                                           | +1 -1       | 1                              | Г                                                 |                                 |  |
| 9            | CooperVision Lte Cocoa Mint                                | Repair                                  |                                           | +1 -1       | 1                              | Г                                                 |                                 |  |
| 11           | CooperVision Ltc Cocoa Mint                                | rayban                                  | Red                                       | +1 -1       | 1                              | Г<br>-                                            | E                               |  |
| 12           | CooperVision Lte Cocoa Mint                                | coco                                    | black                                     | +1 -1       | 1                              | Г                                                 |                                 |  |
| 13           | Chloe                                                      |                                         |                                           | +1 -1       | 1                              | Г                                                 | -                               |  |
| etails       |                                                            |                                         |                                           |             |                                |                                                   |                                 |  |
| Stock Take I | Name                                                       |                                         |                                           |             |                                | Stock Take for All !                              | Suppliers/Brand                 |  |
| # Items      | 14                                                         |                                         |                                           |             |                                |                                                   |                                 |  |
| Notes        |                                                            |                                         |                                           |             |                                | Keep in sync<br>When doing sta<br>machines at the | ck-take on several<br>same time |  |
|              | 1) Scan or Enter Barcod                                    | es 2) Reconcile to correct Errors and u | pdate stock records 1 - Frame - 1         | E0.00       |                                |                                                   |                                 |  |
|              |                                                            |                                         |                                           |             |                                |                                                   |                                 |  |

• Click on Close to come out of the stock take, FLEX will then ask the following:

| ?  | This process will update your stock records with the Counted Qty. Would you lik to complete and finish this Stock Take? | e |
|----|----------------------------------------------------------------------------------------------------|---|
| Ye | es, It's finished No, I'm coming back to it No, I want to carry on                                                      |   |

×

- Before closing the stock take, Click on Check for Errors
- FLEX will ask if you have counted and entered every item of stock?
- Yes, Check for Errors will do just that.

Screen shot below will show what to expect if there are errors.

• The **Counted Qty** can be manually over-written. If it then corresponds with the Stock count on FLEX, the red illumination will go out. If there is still an **Error** but you have ticked the **Verified** box, the light will also go out.

| V Close                    | Barcoc                             | le Entry                       | _                                                                             | New Sto               | k Take                              |                                        |                                  | Send Stock Tal<br>to App                                                                                             | ce /:                                   | Check for Errors                              |
|----------------------------|------------------------------------|--------------------------------|-------------------------------------------------------------------------------|-----------------------|-------------------------------------|----------------------------------------|----------------------------------|----------------------------------------------------------------------------------------------------|-----------------------------------------|-----------------------------------------------|
| Barcode                    | م <sup>°</sup> Supplier ۹          | Brand                          | <b>م</b> <sup>e</sup> Description                                             | ۹ <sup>°</sup> Colour | <b>q</b> <sup>¢</sup> Size <b>q</b> | Acti                                   | ions                             | ້ Counted Qtyຊ້ Error ຊ                                                                                              | * Verified                              | • Model Q •                                   |
| 1<br>2<br>4<br>5<br>6<br>7 |                                    |                                | Frame<br>Lenses<br>Contact Lenses<br>Solutions<br>NHS TEST<br>Retinal Imaging |                       |                                     | +1<br>+1<br>+1<br>+1<br>+1<br>+1<br>+1 | -1<br>-1<br>-1<br>-1<br>-1<br>-1 | 1 Over Stock (1)<br>3 Over Stock (3)<br>1 Over Stock (1)<br>2 Over Stock (2)<br>1 Over Stock (1)<br>3 Over Stock (3) |                                         |                                               |
| Frame St<br>00123546<br>11 | Anglo American                     | Ray Ban                        | Rayban C1<br>rayban                                                           | Black                 | 52x52x52                            | +1                                     | -1                               | 0                                                                                                    | Г                                       | RayBan                                        |
| 12<br>123547<br>13         | CooperVision Lto<br>Anglo American | Cocoa Mint<br>Ray Ban<br>Chloe | coco<br>Rayban C1                                                             | black<br>Red          | 54x50x55                            | +1<br>+1<br>+1                         | -1<br>-1<br>-1                   | 0 Over Stock (2)<br>0<br>0 Under Stock (1)                                                                           |                                         | RayBan                                        |
|                            |                                    |                                |                                                                               |                       |                                     |                                        |                                  |                                                                                                    |                                         |                                               |
| Stock Take Na<br># Items   | ame 6                              |                                |                                                                               |                       |                                     |                                        |                                  | Stock                                                                                                    | Take for A                              | II Suppliers/Brands                           |
| Notes                      |                                    |                                |                                                                               |                       |                                     |                                        |                                  |                                                                                                    | Keep in sy<br>When doing<br>machines at | rnc<br>stock-take on several<br>the same time |
|                            | 1) Scar                            | n or Enter Barcod              | es 2) Reconcile to correct Errors and u                                       | pdate stock records   | 7 - Retinal Imagin                  | g - £0.00                              |                                  |                                                                                                    |                                         |                                               |

| Close                              | Barcoo                                               | de Entry                                  | _                                        | Stock Take 1                 | 7/12/202              | 1                                | Send Stock<br>to App                            | Take                             | Check for                                                       | Error |
|------------------------------------|------------------------------------------------------|-------------------------------------------|------------------------------------------|------------------------------|-----------------------|----------------------------------|-------------------------------------------------|----------------------------------|-----------------------------------------------------------------|-------|
| Barcode                            | a <sup>¢</sup> Supplier 9                            | Brand                                     | 9.° Description                          | 9° Colour                    | Q <sup>e</sup> Size Q | Actions                          | Counted Oty 9 Error                             | Q <sup>®</sup> Verifie           | d <sup>e</sup> Model                                            | ۹,    |
| Sundries                           | e oupparer                                           |                                           |                                          |                              |                       |                                  | counce any to choose                            |                                  |                                                                 |       |
| 1                                  |                                                      |                                           | Frame                                    |                              |                       | +1                               | 1 Over Stock (1                                 | V (                              |                                                                 |       |
| 2                                  |                                                      |                                           | Lenses                                   |                              |                       | +1                               | 3 Over Stock (3                                 | a) 🔽                             |                                                                 |       |
| 1                                  |                                                      |                                           | Contact Lenses                           |                              |                       | +1 -                             | 0                                               | <b>v</b>                         |                                                                 |       |
|                                    |                                                      |                                           | Solutions                                |                              |                       | +1 -1                            | 2 Over Stock (2                                 | V (1                             |                                                                 |       |
| ,                                  |                                                      |                                           | NHS TEST                                 |                              |                       | +1                               | 1 Over Stock (1                                 | <b>v</b> (                       |                                                                 |       |
| 0                                  |                                                      |                                           | Retinal Imaging                          |                              |                       | +1                               | 3 Over Stock (3                                 | V (1                             |                                                                 |       |
| 0123546<br>1<br>2<br>23547<br>3    | Anglo American<br>CooperVision Lto<br>Anglo American | Ray Ban<br>Cocoa Mint<br>Ray Ban<br>Chloe | Rayban C1<br>rayban<br>coco<br>Rayban C1 | Black<br>Red<br>black<br>Red | 52x52x52              | +1<br>+1<br>+1<br>+1<br>+1<br>+1 | 0<br>0<br>0 Over Stock (2<br>0<br>0 Under Stock | ー<br>ー<br>マ<br>()<br>()<br>()    | RayBan<br>RayBan                                                |       |
|                                    |                                                      |                                           |                                          |                              |                       |                                  |                                                 |                                  |                                                                 | 5     |
| etails<br>Stock Take Na<br># Items | me                                                   |                                           |                                          |                              |                       |                                  | Ste                                             | Keep in<br>When doir<br>machines | All Suppliers/<br>sync<br>g stock-take on s<br>at the same time | Brand |
|                                    | 1) Scar                                              | or Enter Barco                            | des 2) Reconcile to correct Errors a     | and update stock records     |                       |                                  |                                                 |                                  |                                                                 |       |

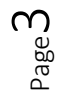

- Press **Update Stock**. The message below is shown. If you are happy with the message, press **Yes**, **Update Stock**. Note, before you do this, you should tick that each item has been **Verified**.
- The Stock Take can then be closed, and the final message below will be asked:

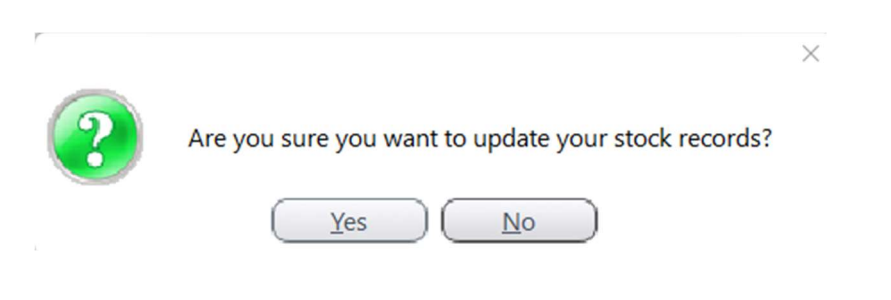

This completes the Stock Take process. It can then be **Print**ed if needed.